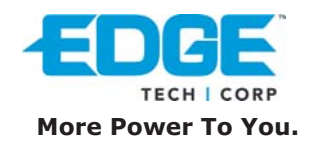

## SecureGuard User Manual

Secure your personal data with SecureGuard password protection software.

SecureGuard has two partitions. One of the partitions is 1.44MB, same size as a floppy drive, plus available flash memory. The rest of the capacity is allocated for normal use as shown below.

### **Two Positions** (1) FDD (Floppy Disk) state. (2) HDD (Hard Drive) state.

## SecureGuard Features

- 1. Allows user to set unique password. (maximum 16 characters)
- 2. Allows user to enter a password hint. (maximum 32 characters)
- 3. Automatically formats the HDD part of the USB Disk Pro when enter wrong password 6 times.

## IMPORTANT

When using SecureGuard, only ONE DiskGO! USB Flash Drive is allowed in use. **DO NOT PLUG IN TWO OR MORE FLASH DRIVES AT THE SAME TIME.** 

# Windows 2000/2000 SP1/2000 SP2 Users

Windows 2000 can only support ONE removable disk drive per USB port. Be sure to follow these procedures when using SecureGuard in a Windows 2000 environment.

- 1 Switch to HDD mode
- 2 Plug your DiskGO! USB Flash Drive into the USB port and wait until Windows recognizes the device
- 3 Remove your DiskGO! USB Flash Drive from the USB port
- 4 Switch to FDD mode
- 5 Re-insert your DiskGO! USB Flash Drive into the USB port
- 6 Copy the security application program (.exe file) to your desktop
- 7 Remove your DiskGO! USB Flash Drive from the USB port
- 8 Switch back to HDD mode
- 9 Re-insert the DiskGO! USB Flash Drive into the USB port
- 10 Access the security program from your desktop

You only have to do steps 1 - 8 once. If you have upgraded to Windows 2000 SP3, then there is no need to do the above steps, because Windows 2000 SP3 can support multi drives.

# Mac OS Users

Currently, there is NO SecureGuard version available for Mac OS

Mac OS  $8.6 \sim 10.1.1$  operating systems can only support ONE removable drive. When you switch to "FDD" mode, you will only see the 1.44MB drive. If you switch to "HDD" mode, you will only see the hard drive partition of SecureGuard. (Total capacity – 1.44MB)

Mac OS 10.1.2 + can support multiple removable drives, so you will see two drives (same as all Windows operating systems).

#### **Main Screen**

- A. Set up / Change password
- B. Disable / Remove password
- C. Unlock Device
- D. Password Status tells you whether a password has been set up or not
- E. Device Status tells you whether the device is locked or unlocked
- F. Forgot Password ? don't worry, let password hint remind you

#### Apparatus A – Setup Password

- (1) Press "Set Password" to setup password.
- (2) Enter a password of your choice. (maximum 16 characters long)
- (3) Re-enter password to confirm.
- (4) Enter a password hint in case you forget your password. You can enter anything you want within 32 characters. Click "Show Password" box if you want see what you have entered.
- (5) Press "Apply" to confirm changes. The following message window will pop up. This message window tells you that the device will be automatically locked after you remove the device from the USB port.
- (6) Once you have set up the password correctly, you will notice the change in "Password Exist" Status.

NOTE : When you remove the device from your USB port and re-insert it, the device will automatically be locked. If you try to access it, you will get an error message (error message varies per Operating System).

If you execute the Security AP, you will see that the device is LOCKED.

#### Apparatus B – Change Password

- (1) To change your password, click "Change Password".
- (2) You will be promted to enter your current password.
- (3) Now enter a new password (maximum 16 characters).
- (4) Re-enter to confirm.
- Note: (i) It is not necessary to change your password hint when you change your password.
  - (ii) Password hint can only be edited when a new password is setup. Password hint cannot be changed without changing your password.
  - (iii) Use "Show Password" to see what you have typed.

#### Apparatus C – Password Hint

When you change your password, you can also change your Password Hint.

- (1) Enter a hint of your choice. (maximum 32 characters long)
- (2) Press "Password Hint" any time to get your reminder.

### Apparatus D – Unlock Device

- (1) If you have setup a password, you must "Unlock" before you can access the HDD of your DiskGO! USB Flash Drive. Select "Unlock" to enter password.
- (2) Enter your password.

You only have SIX chances to enter your password correctly. If you enter the wrong password six times, it will automatically FORMAT the HDD part of your DiskGO! USB Flash Drive. All data will be lost.

#### Apparatus E – Disable / Remove Password

- (1) If you no longer want to use the password, select "Disable Password" to remove it.
- (2) Enter your password.

You only have SIX chances to enter your password correctly. If you enter the wrong password six times, it will automatically FORMAT the HDD part of your DiskGO! USB Flash Drive. All data will be lost.